## **CONCRETE CYLINDERS USER GUIDE (FIELD)**

The following user guide is to be performed after you put in your Plastic Properties results in for your Concrete Test.

| Home   Previous  My Page                 | ges 🔻 TEST ENVIRONMEN           | NT                                              |                                                    | Actions | Help | U<br>Log off |
|------------------------------------------|---------------------------------|-------------------------------------------------|----------------------------------------------------|---------|------|--------------|
| Enter Test Results Maintain Test Queue   | Review Samples Review           | Tests Sample Record <                           | Click "Sample Record".                             |         |      |              |
| Sample Record Test Summa                 | iry                             | Save Complete                                   | ×                                                  |         |      |              |
| ✓ Sample Record ID: slade2021            | 0708072354                      |                                                 |                                                    |         | Save | - ?          |
| Test Number: 1.0 Test Method - Descripti | on: PCC Plastic Tests - PCC Pla | astic Tests (KT-17, KT-18, KT-19, KT-20, KT-21) |                                                    |         |      |              |
| General                                  | ✓ Test Information              | ion                                             |                                                    |         |      |              |
| Testers                                  | Test Status                     |                                                 | Remarks                                            |         |      |              |
| Reference Specifications                 | 10 - Test in Queue              |                                                 | 0                                                  |         |      |              |
| Retests                                  | Priority                        |                                                 | Planned Test Start Date                            |         |      |              |
|                                          | Default Test                    |                                                 | Test Start Date                                    |         |      |              |
|                                          | Yes                             |                                                 | 07/08/2021                                         |         |      |              |
|                                          | Required Test                   |                                                 | Estimated Completion Date                          |         |      |              |
|                                          | No                              |                                                 |                                                    |         |      |              |
|                                          | Due Date                        |                                                 | Actual Completion Date                             |         |      |              |
|                                          |                                 | 1                                               |                                                    |         |      |              |
|                                          | ✓ Sample Inform                 | mation                                          |                                                    |         |      |              |
|                                          | Sample Type                     |                                                 | Contract ID                                        |         |      |              |
|                                          | ACC - Acceptance                |                                                 | 519012161                                          |         |      |              |
|                                          | Lab Unit                        |                                                 | Source                                             |         |      |              |
|                                          | D1A1 Field Lab - D1/            | A1 Field Lab Unit (Horton)                      | CC160301 - CONCRETE MATERIALS (EL DORADO,KS PLANT) |         |      |              |
|                                          | Lab Reference Num               | iber                                            | Sample Date                                        |         |      |              |
|                                          |                                 |                                                 |                                                    |         |      |              |
|                                          | Test Result Value               |                                                 | Sample Record Remarks                              |         |      |              |
|                                          | PASS - PASS                     |                                                 | 0                                                  |         |      |              |

## Overview Find Sample Maintain Test Queue Receive at Destination Lab Receive at Lab Unit Review Samples Review Tests Sample Record Summary 1. Click the component action button. ? Sample Record: rickba20240820025527 Save Sample ID\* Remarks X General Actions Add New rickba20240820025527 Sources 2. Click "Copy". <mark>≻Copy</mark> Associations Inspector Name Sample Date Tasks Contract Q rickba 07/02/2024 Authorize Split Sample Record.. Rick Barezinsky Tests Sample Status Unauthorize Sample Location Sampled From Void In Testing Additional Information Views Truck Sample Type Attachments (0) Geographic Area\* ACC - Acceptance 🔹 Issues 01 - DISTRICT 1 - TOPEKA 🔻 Links Acceptance Method Reports Material Code - Name ACCP - KDOT Tests And/Or Field Inspection Sample Label Q PCCPMainline Test Results Report Authorized By PCCP Mainline non-QC Historical Reports Test Results Report Represented Quantity Authorized Date 25.000 **Represented Quantity Units** Revised By Q CUYD CUBIC YARD Link To Related Sample ID Specimen Number Q Begin typing to search or press Enter Linked Related Sample ID Mix Design Type PCC Design Mix - PCC Design Mix Design 💌 Mix Design ID Q 1PMC216A 1PMC216A ✓ Remarks awp.ksdot.org/SampleRecord/1560318/CopySampleRecord Type\* Remark\*

## Previous 🔻 My Pages 🔻 Home 🔻

0 ሪ • Actions Help Log off

| Home   Previous  My Pages  My Pages                                                                                                  | Actions | <b>?</b><br>Help | U<br>Log off |
|----------------------------------------------------------------------------------------------------|---------|------------------|--------------|
| Sample Record                                                                                                    |         |                  |              |
| Copy Sample Record                                                                                                    |         |                  |              |
| ✓ Copy Sample Record                                                                                                    |         |                  | ?            |
| Progress: Lab Control Number Enter New Sample Info Select Data To Copy Select Sample Record Tests Confirm                            |         |                  |              |
| 1 Lab Control Number:                                                                                                    |         |                  |              |
| Action      @ Copy Lab Control Number O Enter New Lab Control Number O Select Existing Lab Control Number     Click the right arrow. |         |                  |              |

| Home   Home  Home | Ac     | ▼ (<br>ctions H | 2<br>elp L | U<br>Log off  |
|----------------------------------------------------------------------------------------------------|--------|-----------------|------------|---------------|
| Sample Record                                                                                                    |        |                 |            |               |
| Copy Sample Record                                                                                                    |        |                 |            |               |
| ✓ Copy Sample Record                                                                                                    |        |                 |            | ?             |
| Progress: Lab Control Number Enter New Sample Info Select Data To Copy Select Sample Record Tests Confirm                                                                                                    |        |                 |            |               |
| Enter New Sample Info:     Add specimen number to the                                                                                                    |        |                 |            |               |
| Sample ID* end of the sample record name.                                                                                                    |        |                 |            |               |
| rickba2024082003114[5A DO NOT use spaces or special CNickba-PCC Plastic Properties AV                                                                                                    |        |                 |            |               |
| Sample Date characters.                                                                                                    |        |                 |            |               |
|                                                                                                    |        |                 |            | ~ ^           |
| 2. Click the right                                                                                                    | arrow. |                 | -          | <b>&gt;</b> 7 |
|                                                                                                    |        |                 |            |               |
|                                                                                                    |        |                 |            |               |
|                                                                                                    |        |                 |            |               |
|                                                                                                    |        |                 |            |               |
|                                                                                                    |        |                 |            |               |
|                                                                                                    |        |                 |            |               |
|                                                                                                    |        |                 |            |               |
|                                                                                                    |        |                 |            |               |
|                                                                                                    |        |                 |            |               |
|                                                                                                    |        |                 |            |               |
|                                                                                                    |        |                 |            |               |
|                                                                                                    |        |                 |            |               |
|                                                                                                    |        |                 |            |               |
|                                                                                                    |        |                 |            |               |

| Home   Home  Home | <ul> <li>Actions</li> </ul> | <b>?</b><br>Help | U<br>Log off |
|----------------------------------------------------------------------------------------------------|-----------------------------|------------------|--------------|
| Sample Record                                                                                                    |                             |                  |              |
| Copy Sample Record                                                                                                    |                             |                  |              |
| ✓ Copy Sample Record                                                                                                    |                             |                  | ?            |
| Progress: Lab Control Number Enter New Sample Info Select Data To Copy Select Sample Record Tests Confirm                                                                                                    |                             |                  |              |
| <ul> <li>Select Data To Copy:</li> <li>Select: All None</li> <li>Copy Sample Record Remarks</li> <li>Sources / Facilities</li> </ul>                                                                                                    |                             |                  |              |
| 1. Uncheck "DSR Link",                                                                                                    |                             |                  |              |
| Sample Record Associations Other Than Destination Lab "Destination Lab", and "Contracts".                                                                                                    |                             |                  |              |
| C Bestimation Lab                                                                                                    |                             |                  |              |
| <b>Econtracts</b>                                                                                                    |                             |                  |              |
| □ Tests                                                                                                    |                             |                  |              |
| Test Results                                                                                                    |                             |                  | <b>À →</b>   |

| Home  Previous  My Pages                                                                                  | Actions Help Log off |
|----------------------------------------------------------------------------------------------------|----------------------|
| Sample Record                                                                                             |                      |
| Copy Sample Record                                                                                        |                      |
| ✓ Copy Sample Record                                                                                      | 0                    |
| Progress: Lab Control Number Enter New Sample Info Select Data To Copy Select Sample Record Tests Confirm |                      |
| Select Sample Record Tests:                                                                               |                      |
| i Sample Record Tests are not selected to copy.                                                           |                      |
| Click the right arrow                                                                                     | .]                   |
|                                                                                                    |                      |
|                                                                                                    |                      |
|                                                                                                    |                      |
|                                                                                                    |                      |
|                                                                                                    |                      |
|                                                                                                    |                      |
|                                                                                                    |                      |
|                                                                                                    |                      |
|                                                                                                    |                      |
|                                                                                                    |                      |
|                                                                                                    |                      |
|                                                                                                    |                      |
|                                                                                                    |                      |
|                                                                                                    |                      |
|                                                                                                    |                      |
|                                                                                                    |                      |

| ✔ Сор       | y Sample Record            |                          |                     |                            |         |                                    | ?     |
|-------------|----------------------------|--------------------------|---------------------|----------------------------|---------|------------------------------------|-------|
| Progress    | Lab Control Number         | Enter New Sample Info    | Select Data To Copy | Select Sample Record Tests | Confirm |                                    |       |
|             |                            |                          |                     |                            |         |                                    |       |
| 5 Conf      | ïrm:                       |                          |                     |                            |         |                                    |       |
| Sample ID   |                            |                          |                     |                            |         | Lab Control Number                 |       |
| rickba2024  | 08200311435A               |                          |                     |                            |         | CNrickba-PCC Plastic Properties AV |       |
| Sample Da   | te                         |                          |                     |                            |         |                                    |       |
| 07/02/2024  |                            |                          |                     |                            |         |                                    |       |
| ♥ Data      | Selected For Copy          |                          |                     |                            |         |                                    |       |
| Сору        | / Sample Record Remarks    |                          |                     |                            |         |                                    |       |
| res         | roe / Escilition           |                          |                     |                            |         |                                    |       |
| Yes         | ces / racinaes             |                          |                     |                            |         |                                    |       |
| DSR         | Link                       |                          |                     |                            |         |                                    |       |
| No          |                            |                          |                     |                            |         |                                    |       |
| Sam<br>Yes  | ple Record Associations Ot | her Than Destination Lab |                     |                            |         |                                    |       |
| Dest        | ination Lab                |                          |                     |                            |         |                                    |       |
| No          |                            |                          |                     |                            |         |                                    |       |
| Cont        | racts                      |                          |                     |                            |         |                                    |       |
| Tests       | 5                          |                          |                     |                            |         |                                    |       |
| No          |                            |                          |                     |                            |         |                                    |       |
| Test        | Results                    |                          |                     |                            |         |                                    |       |
| No          |                            |                          |                     |                            |         |                                    |       |
| ▼ Tests     | ;                          |                          |                     |                            |         |                                    |       |
| No rows for | und matching criteria.     |                          |                     |                            |         |                                    |       |
| ✓ lest      | Results                    |                          |                     |                            |         |                                    |       |
| NU TOWS TOL | na natonny ontena.         |                          |                     |                            |         |                                    |       |
|             |                            |                          |                     |                            |         | Click "Confirm".                   | nfirm |
|             |                            |                          |                     |                            |         |                                    | F     |

| Sample Record Summary              | There are unsaved changes.                                                                            |                       | ×                                                 |   |
|------------------------------------|----------------------------------------------------------------------------------------------------|-----------------------|---------------------------------------------------|---|
| Sample Record: rickba2024082003114 | 35A                                                                                                   |                       | 3. Click "Save".                                  |   |
| General                            | Sample Record: Test(s) may not be assigned to Sample Records without a Destination Lab association on | the Associations tab. |                                                   |   |
| Sources                            | Sample ID *                                                                                           |                       | Remarks                                           |   |
| Associations                       | rickba202408200311435A                                                                                |                       | 0                                                 |   |
| Contract                           | Inspector Name                                                                                        |                       | Samole Date                                       |   |
| Tests                              | Q rickba                                                                                              |                       | 07/02/2024                                        |   |
| Sample Location                    | Rick Barezinsky                                                                                       |                       | Sample Status                                     |   |
| 4. Click the "Associations" tab    | mpled From                                                                                            |                       | Pending                                           |   |
|                                    | Truck 1 Change the Sample                                                                             |                       | Sample Type                                       |   |
|                                    | Geographic Area* Type from "ACC" to                                                                   |                       | ACC - Acceptance                                  |   |
|                                    | 01-DISTRICT 1-TOPEKA V "VER".                                                                         | \<br>\                | CTB - CERTIFICATION TYPE B                        |   |
|                                    | Material Code - Name                                                                                  | $\backslash$          | CTE - CERTIFICATION TYPE E                        |   |
|                                    | Q PCCPMainline                                                                                        | $\langle \rangle$     | INF - Information                                 |   |
|                                    | PCCP Mainline non-QC                                                                                  |                       | MPQ - MANUFACTURER PRE-QUALIFICATION              |   |
|                                    | Represented Quantity                                                                                  |                       | OQA - Official Quality Assurance                  |   |
|                                    | 25.000                                                                                                |                       | PRE - PRELIMINARY                                 |   |
|                                    | Represented Quantity Units                                                                            | $\setminus$           | PRQ - Prequalification                            |   |
|                                    | Q CUYD                                                                                                | ```                   | QPS - Quality Production Sample<br>RSH - RESEARCH |   |
|                                    | CUBIC YARD                                                                                            |                       | VER - Verification                                |   |
|                                    | Specimen Number                                                                                       |                       | Link To Related Sample ID                         |   |
|                                    | <sup>5</sup> <i>&lt;</i> 2. Enter the Specime                                                         | n Number.             | Q Begin typing to search or press Enter           |   |
|                                    | Mix Design Type                                                                                       |                       | Linked Related Sample ID                          |   |
|                                    | PCC Design Mix - PCC Design Mix Design 💌                                                              |                       |                                                   |   |
|                                    | Mix Design ID                                                                                         |                       |                                                   |   |
|                                    | Q 1PMC216A                                                                                            |                       |                                                   |   |
|                                    | 1PMC216A                                                                                              |                       |                                                   |   |
|                                    | ✓ Remarks                                                                                             |                       |                                                   |   |
|                                    | Туре *                                                                                                | Remark *              |                                                   |   |
|                                    | GEN - General Remarks                                                                                 | Strength: 5ABC        | Permeability: 5DEF                                | 1 |

| Overview Find Sample   Maintain Test Queue Receive at Destination Lab   Receive at Destination Lab Receive at Lab Unit   Review Tests     Sample   Record Summary     *     Sample Record inckba2002406200011435A     Centeral     Surros     Associations     I. Click "New". IF strength cylinders and permeability cylinders     are going to 2 different labs, then click "New" twice.     Contract   Tests     Sample Legation     Additional Information     5. Click the "Contract" tab.     New        Association Type ** | Save 🔻 😯      |
|----------------------------------------------------------------------------------------------------|---------------|
| Sample Record Summary There are unsaved changes.      Sample Record: inckba2002409200311436A       General      Sources     Associations      Ortract       Test       Sample Logion       Additional liformation       5. Click the "Contract" tab.       Destination Lab       Additional liformation          Additional liformation          Additional liformation                      Additional liformation                      Additional liformation                                                     <              | Save 🔻 ?      |
| Sample Record: rickba202408200311485A     4. Click "Save".<br>General     Surces     Associations     Contract     Tests     Sample Leation     Additional Information     5. Click the "Contract" tab.      Association Type *      Association Type *      Association Value **     Destination Lab     Q MRC                                                                                                    | Save 🔻 ?      |
| General   Sources   Associations   Contract   Test   Sample Legation   Additional Information                                                                                                    |               |
| 2. Select "Destination Lab" from the drop down.<br>3. Enter the Lab(s) that will be testing the cylinders.                                                                                                    | ion 0 changed |

| Home 🔻                   | Sele   | lect Contract Project Item Line Numbers |                                  |                     |                                                 |                              | ×          | p Log off |
|--------------------------|--------|-----------------------------------------|----------------------------------|---------------------|-------------------------------------------------|------------------------------|------------|-----------|
| Overview Fil<br>Sample R | а<br>1 | 524012151 Advanced Select All None      | Stowing 1. Enter the Contract Nu | mber.               |                                                 |                              | 1 selected | - 0       |
| General                  |        | Contract                                | Project                          |                     | Project Item Line Nbr                           | Material Set                 |            |           |
| Associations             | s      | 524012151 - GRADING & SURFACING         | N 0734-01                        |                     | 22 - INLET (CURB)                               | INLET                        |            | 0 shanged |
| Contract                 |        | 524012151 - GRADING & SURFACING         | N 0734-01                        |                     | 35 - STORM SEWER (30") (RCP)                    | Storm Sewer Pipe             |            | v changed |
| Tests                    |        | 524012151 - GRADING & SURFACING         | N 0734-01                        |                     | 45 - SIDEWALK CONSTRUCTION ( 4") (AE)           | Sidewalk and Sidewalk Ramps  |            |           |
| Sample Loca              | a      | 524012151 - GRADING & SURFACING         | N 0734-01                        |                     | 46 - SIDEWALK RAMP                              | Sidewalk and Sidewalk Ramps  |            |           |
| Additional In            | nf     | 524012151 - GRADING & SURFACING         | 2. Select the Contra             | act Line Number(s). | 53 - CONCRETE (GRADE 4.0) (AE)                  | Concrete Grades              |            |           |
|                          |        | 524012151 - GRADING & SURFACING         | N 0734-01                        |                     | 107 - ELECTRIC LIGHTING SYSTEM                  | Electrical Lighting System   |            |           |
|                          |        | 524012151 - GRADING & SURFACING         | N 0734-01                        |                     | 77 - CURB AND GUTTER, COMBINED (AE)             | Curb & Gutter Type Bid Items |            |           |
|                          | •      | 524012151 - GRADING & SURFACING         | N 0734-01                        | ¥                   | 78 - CONCRETE PAVEMENT ( 4" UNIFORM) (AE) (PLAI | PCCP (Plain)                 |            |           |
|                          | 1      | 524012151 - GRADING & SURFACING         | N 0734-01                        |                     | 79 - CONCRETE PAVEMENT ( 6" UNIFORM) (AE) (PLAI | PCCP Mainline non-QC         |            |           |
|                          |        | 524012151 - GRADING & SURFACING         | N 0734-01                        |                     | 80 - CONCRETE PAVEMENT ( 8" UNIFORM) (AE) (PLAI | PCCP Mainline non-QC         |            |           |
|                          |        | 524012151 - GRADING & SURFACING         | N 0734-01                        |                     | 81 - CONCRETE PAVEMENT ( 8" UNIFORM) (AE) (NRD  | PCCP Mainline non-QC         |            |           |
|                          |        |                                         |                                  |                     |                                                 |                              |            |           |
|                          |        |                                         |                                  |                     | 3. Clic                                         | k "Save".                    | Save       |           |
|                          |        |                                         |                                  |                     |                                                 |                              |            |           |

|                                   |                                         | Review Samples Review Tests |                                   |                      |                           |
|-----------------------------------|-----------------------------------------|-----------------------------|-----------------------------------|----------------------|---------------------------|
| Sample Record Summary             | Save successful                         |                             |                                   | ×                    |                           |
| Sample Record: rickba202408200311 | 1435A                                   |                             |                                   |                      | Save                      |
| General                           |                                         |                             |                                   |                      |                           |
| Sources                           | Q Type search criteria or press Enter   | Advanced Showing 1 of 1     |                                   |                      |                           |
| Associations                      | Select Contract Project Items           |                             |                                   |                      | 0 marked for deletion 0 d |
| Contract                          | Select Contract Project items           |                             |                                   |                      |                           |
| Tests                             | ✓ Contract                              |                             | Contract Project Item Material Se | ts                   |                           |
| Sample Location                   | 524012151<br>Project                    | ltem                        | 1                                 | Material Set Name    |                           |
| Additional Information            | N 0734-01                               | 013511 - CONCRETE PAVE      | MENT ( 4" UNIFORM) (AE) (PLAIN)   | PCCP (Plain)         |                           |
| Click the "Tests" tab.            | ✓ Fed St Proj Num                       | Proj Ln Num                 | Work Location                     | Remarks              |                           |
|                                   | STP-N073(401) / 052 N 0734-01           | 78                          |                                   | 0                    |                           |
|                                   | Work Location 🔻                         |                             | Material                          | Unit                 |                           |
|                                   | Q Begin typing to search or press Enter | 1 Note that you can         | not enter a "Re                   | presented            |                           |
|                                   |                                         | Quantity" because f         | he Sample Type                    | is "VER"             |                           |
|                                   |                                         | Quality because a           |                                   |                      |                           |
|                                   | Represented Quantity 💌                  |                             | Satisfied                         | Represented Quantity |                           |
|                                   | E                                       |                             | 175.000                           | 00                   |                           |
|                                   | ✓ Remarks                               |                             |                                   |                      |                           |
|                                   | Туре +                                  | Remark <b>*</b>             |                                   |                      |                           |
|                                   |                                         |                             |                                   |                      |                           |
|                                   | · · · · ·                               |                             |                                   |                      | Q                         |
|                                   |                                         |                             |                                   |                      |                           |

| Home   Previous   My Pages                  |                                                                          |                    | Actions Help Log off            |
|---------------------------------------------|--------------------------------------------------------------------------|--------------------|---------------------------------|
| Overview Find Sample Maintain Test Queue Re | ceive at Destination Lab Receive at Lab Unit Review Samples Review Tests |                    |                                 |
| Sample Record Summary                       | Save successful                                                          |                    | ×                               |
| ▼ Sample Record: rickba20240820031143       | 5A                                                                       |                    | Save 🔻 ?                        |
| General                                     | Material                                                                 | Sample Type        |                                 |
| Sources                                     | PCCPMainline - PCCP Mainline non-QC                                      | VER - Verification |                                 |
| Associations                                |                                                                          |                    |                                 |
| Contract                                    | Q Type search criteria or press Enter 🥒 System Default 🔹                 |                    |                                 |
| Tests                                       |                                                                          |                    |                                 |
| Sample Location                             | Assign Tests Click "Assign Test                                          | ts".               | U marked for deletion U changed |
| Additional Information                      | No rows found matching criteria.                                         |                    |                                 |
|                                             |                                                                          |                    |                                 |

| Home   Previous  My Pages                                                                            | Actions               | <b>?</b><br>Help | U<br>Log off |
|----------------------------------------------------------------------------------------------------|-----------------------|------------------|--------------|
| Sample Record Maintain Test Queue                                                                    |                       |                  |              |
| Assign Sample Record Test                                                                            |                       |                  |              |
| ✓ Assign Sample Record Test                                                                          |                       |                  | ?            |
| Progress: Review Required Tests Select Default Tests Select Optional Tests Add Test Runs and Confirm |                       |                  |              |
| Review Required Tests:                                                                               |                       |                  |              |
| No rows found matching criteria.                                                                     |                       |                  |              |
| C                                                                                                    | lick the right arrow. |                  | ↦            |
|                                                                                                    |                       |                  |              |
|                                                                                                    |                       |                  |              |
|                                                                                                    |                       |                  |              |
|                                                                                                    |                       |                  |              |
|                                                                                                    |                       |                  |              |
|                                                                                                    |                       |                  |              |
|                                                                                                    |                       |                  |              |
|                                                                                                    |                       |                  |              |
|                                                                                                    |                       |                  |              |
|                                                                                                    |                       |                  |              |
|                                                                                                    |                       |                  |              |
|                                                                                                    |                       |                  |              |
|                                                                                                    |                       |                  |              |
|                                                                                                    |                       |                  |              |
|                                                                                                    |                       |                  |              |
|                                                                                                    |                       |                  |              |

| Home                                                                     |                                                              |                                                                         |                                                              |                                                                       | Actions Help Log off                          |
|--------------------------------------------------------------------------|--------------------------------------------------------------|-------------------------------------------------------------------------|--------------------------------------------------------------|-----------------------------------------------------------------------|-----------------------------------------------|
| Sample Record Maintain Test Queue                                        |                                                              |                                                                         |                                                              |                                                                       |                                               |
| Assign Sample Record Test                                                |                                                              |                                                                         |                                                              |                                                                       |                                               |
| ✓ Assign Sample Record Test                                              |                                                              |                                                                         |                                                              |                                                                       | 0                                             |
| Progress: Review Required Tests Select Default Tests                     | Select Optional Tests Add Test Runs and Confirm              |                                                                         |                                                              |                                                                       |                                               |
| Select Default Tests:     1. Select     only 1 te     Advanced     Stown | et the Tests to be run. IF<br>est, then only select the one. | Note that the D<br>than one. In th<br>Physical Tests<br>go to District. | Destination Labs w<br>his example, make<br>Concrete at the M | ill be different if you<br>sure the KT-76 cylir<br>RC and the Permeab | choose more<br>ders go to<br>bility cylinders |
| Select: All None                                                         |                                                              |                                                                         |                                                              |                                                                       | 2 selected                                    |
| Test Method                                                              | Jest Description                                             | Lab Unit                                                                | Autofinalize                                                 | Test Runs                                                             |                                               |
| KT-71                                                                    | PCC, AVA                                                     | District 1 Materials Lab                                                | Yes                                                          |                                                                       | 1                                             |
| KT-23                                                                    | PCC, Flexural Strength                                       | District 1 Materials Lab                                                | Yes                                                          |                                                                       | 1                                             |
| KT-49                                                                    | PCCP, Precast Girders, Coring                                | District 1 Materials Lab                                                | Yes                                                          |                                                                       | 1                                             |
| ✓ KT-76                                                                  | PCC, Compressive Strength of Cylinders                       | Physical Tests Concrete                                                 | Yes                                                          |                                                                       | 1                                             |
| ✓ Permeabilit/                                                           | PCC Permeability- KT-73, KT-79, or AASHTO T 277              | District 1 Materials Lab                                                | Yes                                                          |                                                                       | 1                                             |
| PCC MA Gradations                                                        | MA Gradations (Combined) for PCC                             | District 1 Materials Lab                                                | Yes                                                          |                                                                       | 1                                             |
|                                                                          |                                                              |                                                                         | 2. Cli                                                       | ck the right arrow.                                                   | <del>`````````````````````````````````</del>  |
|                                                                          |                                                              |                                                                         |                                                              |                                                                       |                                               |

| Home      | Previous     My Pages                                    |                                                 |                          |              |                        | <ul> <li>Actions</li> </ul> | <b>?</b><br>Help | U<br>Log off  |
|-----------|----------------------------------------------------------|-------------------------------------------------|--------------------------|--------------|------------------------|-----------------------------|------------------|---------------|
| Sample Re | cord Maintain Test Queue                                 |                                                 |                          |              |                        |                             |                  |               |
| Assign    | Sample Record Test                                       |                                                 |                          |              |                        |                             |                  |               |
| ✓ Ass     | sign Sample Record Test                                  |                                                 |                          |              |                        |                             |                  | ?             |
| Progress  | s: Review Required Tests Select Default Tests Sel        | lect Optional Tests Add Test Runs and Confirm   |                          |              |                        |                             |                  |               |
| 3 Sele    | ect Optional Tests:                                      |                                                 |                          |              |                        |                             |                  |               |
| Q Type    | search criteria or press Enter 🖉 Advanced Showing 5 of 5 |                                                 |                          |              |                        |                             |                  |               |
| Sel       | lect: All None                                           |                                                 |                          |              |                        |                             | 0                | selected      |
|           | Test Method                                              | Test Description                                | Lab Unit                 | Autofinalize | Test Runs              |                             |                  |               |
|           | KT-49                                                    | PCCP, Precast Girders, Coring                   | Physical Tests Concrete  | No           |                        |                             |                  | 1             |
|           | KT-76                                                    | PCC, Compressive Strength of Cylinders          | Physical Tests Concrete  | No           |                        |                             |                  | 1             |
|           | Permeability                                             | PCC Permeability- KT-73, KT-79, or AASHTO T 277 | Physical Tests Concrete  | No           |                        |                             |                  | 1             |
|           | Permeability                                             | PCC Permeability- KT-73, KT-79, or AASHTO T 277 | Research Concrete        | No           |                        |                             |                  | 1             |
|           | NUC_CALIBRATIONTEST                                      | NUC CALIBRATION TEST FOR CALIBRATING TO PRODUC  | District 1 Materials Lab | Yes          |                        |                             |                  | 1             |
|           |                                                          |                                                 |                          |              | Click the right arrow. |                             | 4                | $\rightarrow$ |
|           |                                                          |                                                 |                          |              |                        |                             |                  |               |
|           |                                                          |                                                 |                          |              |                        |                             |                  |               |
|           |                                                          |                                                 |                          |              |                        |                             |                  |               |
|           |                                                          |                                                 |                          |              |                        |                             |                  |               |
|           |                                                          |                                                 |                          |              |                        |                             |                  |               |
|           |                                                          |                                                 |                          |              |                        |                             |                  |               |
|           |                                                          |                                                 |                          |              |                        |                             |                  |               |
|           |                                                          |                                                 |                          |              |                        |                             |                  |               |
|           |                                                          |                                                 |                          |              |                        |                             |                  |               |
|           |                                                          |                                                 |                          |              |                        |                             |                  |               |

| Home   Previous  My Pages                            |                                                 |                          |              | Actions Help Log off |   |
|------------------------------------------------------|-------------------------------------------------|--------------------------|--------------|----------------------|---|
| Sample Record Maintain Test Queue                    |                                                 |                          |              |                      |   |
| Assign Sample Record Test                            |                                                 |                          |              |                      |   |
| ✓ Assign Sample Record Test                          |                                                 |                          |              | 9                    |   |
| Progress: Review Required Tests Select Default Tests | Select Optional Tests Add Test Runs and Confirm |                          |              |                      |   |
| 4 Add Test Runs and Confirm:                         |                                                 |                          |              |                      |   |
| ✓ Required Tests                                     |                                                 |                          |              |                      |   |
|                                                      |                                                 |                          |              | 0 changed            | ł |
| No rows found matching criteria.                     |                                                 |                          |              |                      |   |
| ✓ Selected Default Tests                             |                                                 |                          |              |                      |   |
|                                                      |                                                 |                          |              | 0 changed            | ł |
| Test Method                                          | Test Description                                | Lab Unit                 | Autofinalize | Test Runs 🔻          |   |
| KT-76                                                | PCC, Compressive Strength of Cylinders          | Physical Tests Concrete  | Yes          | 1                    |   |
| Permeability                                         | PCC Permeability- KT-73, KT-79, or AASHTO T 277 | District 1 Materials Lab | Yes          | 1                    |   |
| ✓ Selected Optional Tests                            |                                                 |                          |              |                      |   |
|                                                      |                                                 |                          |              | 0 changed            | ł |
| No rows found matching criteria.                     |                                                 |                          |              |                      |   |
|                                                      |                                                 |                          | Clic         | k "Confirm"          |   |
|                                                      |                                                 |                          | Che          |                      |   |
|                                                      |                                                 |                          |              | ▼ 7                  |   |
|                                                      |                                                 |                          |              |                      |   |
|                                                      |                                                 |                          |              |                      |   |
|                                                      |                                                 |                          |              |                      |   |
|                                                      |                                                 |                          |              |                      |   |
|                                                      |                                                 |                          |              |                      |   |
|                                                      |                                                 |                          |              |                      |   |

| Home   Home   Home  Home |                                                                                  |                     |                                  |                          |       |                    |          |         | Actions Help Log off            |
|----------------------------------------------------------------------------------------------------|----------------------------------------------------------------------------------|---------------------|----------------------------------|--------------------------|-------|--------------------|----------|---------|---------------------------------|
| Overview Find Sample Maintain Test Queue Red                                                                                                    | ceive at Destination Lab                                                         | Receive at Lab Unit | Review Samples Review Tests      |                          |       |                    |          |         |                                 |
| Sample Record Summary                                                                                                    |                                                                                  | Save Complete       |                                  |                          |       |                    | ×        |         |                                 |
| ✓ Sample Record: rickba202408200236310                                                                                                    | 01                                                                               |                     |                                  |                          |       |                    |          |         | Save 🔻 ?                        |
| General                                                                                                    | Material                                                                         |                     |                                  |                          |       | Sample Type        |          |         |                                 |
| Sources                                                                                                    | PCCPMainline - PCCP                                                              | Mainline non-QC     |                                  |                          |       | VER - Verification |          |         |                                 |
| Associations                                                                                                    |                                                                                  |                     |                                  |                          |       |                    |          |         |                                 |
| Contract                                                                                                    | Contract Q Type search criteria or press Enter Z System Default V Showing 2 of 2 |                     |                                  |                          |       |                    |          |         |                                 |
| Tests                                                                                                    |                                                                                  |                     |                                  |                          |       |                    |          |         |                                 |
| Sample Location                                                                                                    | Assign Tests 🔻                                                                   |                     |                                  |                          |       |                    |          |         | 0 marked for deletion 0 changed |
| Additional Information                                                                                                    | Test Number                                                                      | Test Method         | Destination Lab                  | Lab Unit                 | MAA 🔻 | Test Inst          | Required | Default |                                 |
|                                                                                                    | 1.0                                                                              | KT-76               | MRC                              | Physical Tests Concrete  |       |                    | 1 No     | Yes     |                                 |
|                                                                                                    | Test Status                                                                      |                     | Reference Specification Selected |                          |       |                    |          |         | •                               |
|                                                                                                    | 05 - Test Assigned                                                               |                     | No                               |                          |       |                    |          |         |                                 |
|                                                                                                    | 1.0                                                                              | Permeability        | District 1 Materials             | District 1 Materials Lab |       |                    | 1 No     | Yes     |                                 |
|                                                                                                    | 05 - Test Assigned                                                               |                     | No                               |                          |       |                    |          |         | •                               |
|                                                                                                    |                                                                                  |                     |                                  |                          |       |                    |          |         |                                 |

You are done. Cure and ship the cylinders per KT-22 and send them to the appropriate lab for testing along with the AWP paperwork.